## いートを登録する(登録ルート)

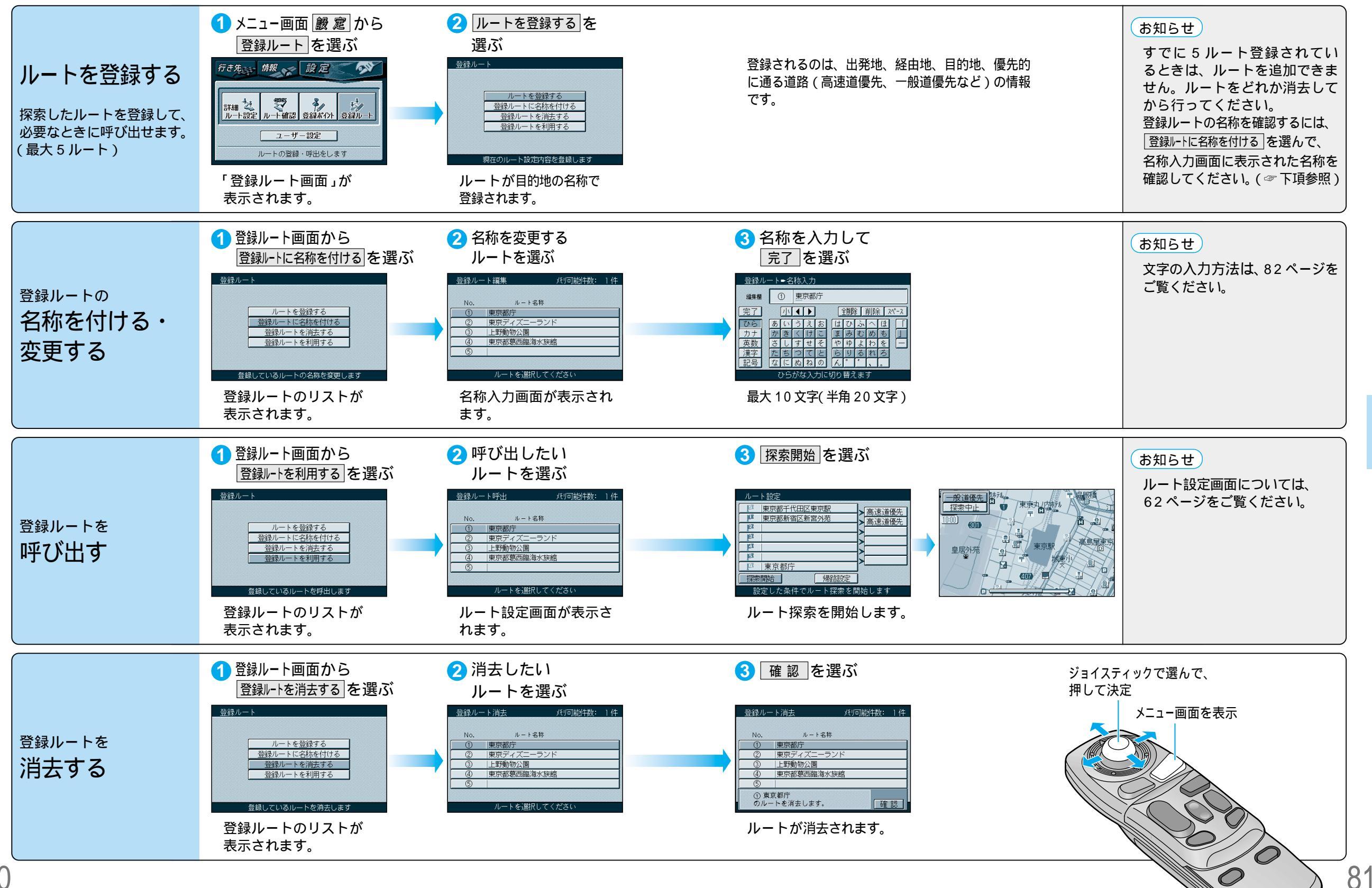

ト

80